# Felhasználási útmutató

Az "Eljárásrend" c. fájl PDF formátumban tartalmazza mindazokat az információkat, amelyeket az alapfokú művészeti intézmények minősítése során a folyamat jellegéről tudni érdemes.

A "Dokumentumok" excel fájl összefoglalja mindazokat a táblázatokat és nyilatkozatokat, amelyeket nyomtatott formában és elektronikusan is el kell majd küldeni a Minősítő Testülethez. Néhány javaslat a sikeres alkalmazáshoz.

## 1. PEDAGÓGUSJEGYZÉK

Az "A10"-es cellába írja be a pedagógusok számát. A beírást követően automatikusan kitöltődik a kitöltendő sor(ok) száma. (Amennyiben a sorszám megadásánál tévedett, van módja a javításra.) Az oszlopok kitöltése értelemszerűen történik. Néhány megjegyzés: egy pedagógushoz több tantárgy, szak és szakirány is megadható. Mindezek kiválasztása kódköny alapján történhet. A választható tantárgyak listáját a "KÓDKÖNYV1" munkalap, a választható szakok és szakirányok listáját pedig a "KÓDKÖNYV" munkalap tartalmazza. Az értékek a szám beírásával vagy a legördülő listából adhatók meg. A kód megadása után az utána lévő oszlopban megjelenik a leírás (csak információ jelleggel). A szak és a szakirány esetén lehetőség van az "Egyéb" kategória kiválasztására" mely esetén kitöltendő a szak/szakirány megnevezése oszlop.

#### **2. TELEPHELYEK**

Az "A11"-es cellába írja be a telephelyek számát. (Amennyiben a sorszám megadásánál tévedett, van módja a javításra.) A beírást követően automatikusan kitöltődik a kitöltendő sor(ok) száma. Az első sorba kerüljön a székhely.

### 3. Nyomtatás

A "PEDAGÓGUSJEGYZÉK", "TELEPHELYEK" és a "NYILATKOZAT III." munkalapok esetében a nyomtatási kép alapján érdemes megadni a nyomtatandó oldalak sorszámát, így szabályozható hogy csak a kitöltött oldalak kerüljenek kinyomtatásra. A nyomtatásra kerülő munkalapok a "nyomtatási kép" művelet kiválasztásával azonnal láthatóak. Amennyiben nem vagyunk elégedettek a kapott nyomtatási kép eredményével, akkor lehetőségünk van arra, hogy a "Beállítás" vagy a "Margók" menüpontok segítségével tetszőleges módon változtassunk a tényleges nyomtatásról. Az "Oldaltörés" menüpont alkalmazásával a teljes nyomtatandó munkalap terjedelmét láthatjuk.

A "KÉRELEM", a "NYILATKOZAT I.", a "NYILATKOZAT II.", a "NYILATKOZAT IV.", valamint az "IGAZOLÁS" munkalapok esetében egy oldalon jelennek meg a nyomtatandó felületek, így ezek módosítása nem szükséges.

Valamennyi nyomtatás végrehajtható fekete-fehér kivitelben, ezekben, az esetekben az eredetileg különféle színekkel jelölt részek természetesen szürkén jelennek meg, ez azonban a megértést nem zavarja.

### Egyéb megjegyzés

A kitöltendő mezőket minden munkalap esetén zöld háttér vagy pontozott szövegrész jelöl.

#### <u>Help</u>

Amennyiben Önnek bármilyen segítségre van szüksége, kérjük, keressen bennünket a vajtho@tonline e-mail címen vagy hívjon a 20-9422-465-ös telefonszámon.

Köszönjük.

# Jó munkát kívánunk!

A szoftvert fejlesztette: a Butterlake Kft, 9026 Győr, Németh L. u. 39/b.